# 「Zoom」アプリ使用時に 音が聞こえない! 声が届かない! 場合のトラブルシューティング

#### 【PC、タブレットで参加の場合】

ミーティングルームに参加した後で、以下の操作を試してみてください。

①下の画面のように、「オーディオに参加」と表示されている場合は、ボタンをクリックして、「マイク」のマークになるようにしてください。タブレットの場合は、「インターネットを使用しての通話(iPad)」または、「デバイスオーディオで参加(android)」をタップします。

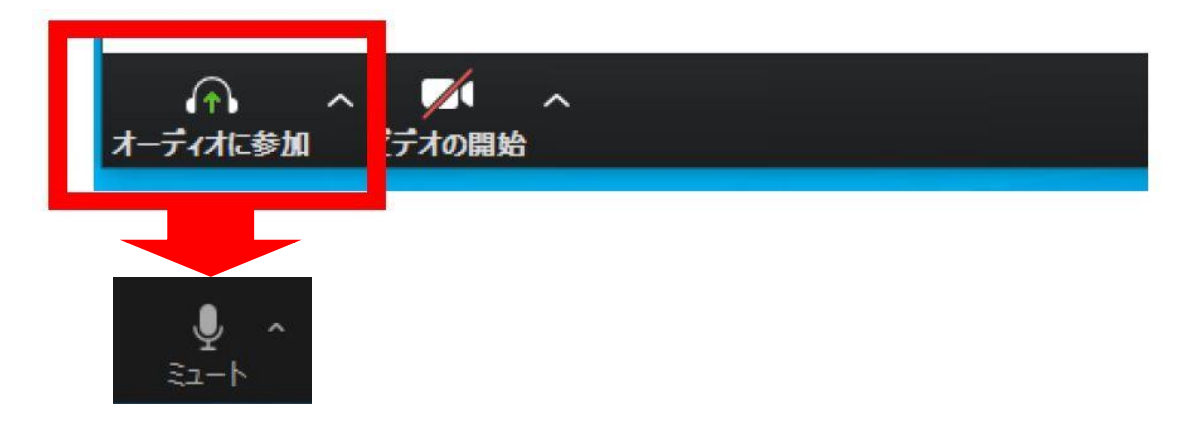

②音声とビデオの ON、OFF の切り替えを行います。

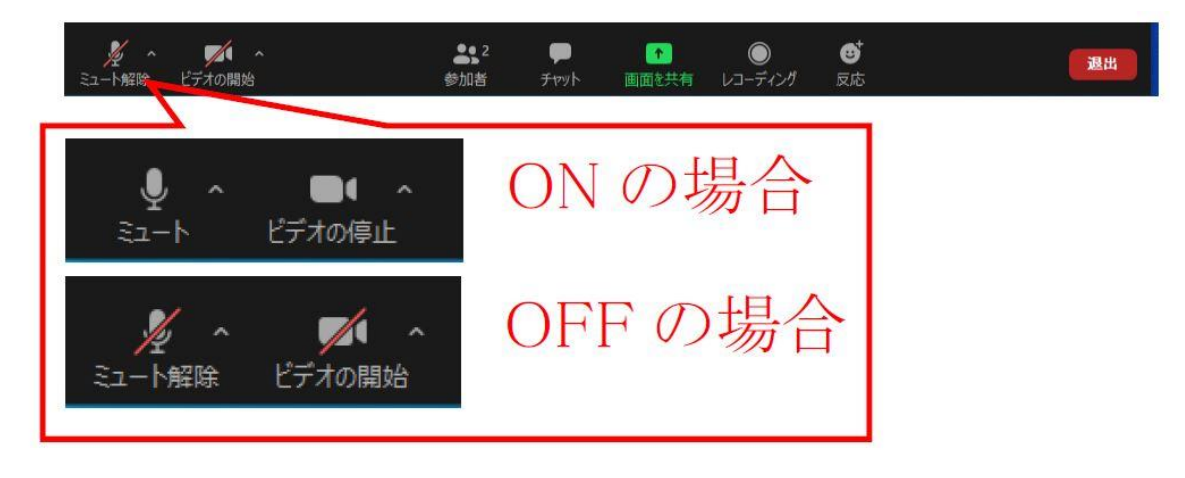

③ミュート横のボタンをクリック、マイク、スピーカーともに「システムと同じ」を選択します。(別途、イヤホンやマイクを接続している場合は、表示されている機器を選択してください。)

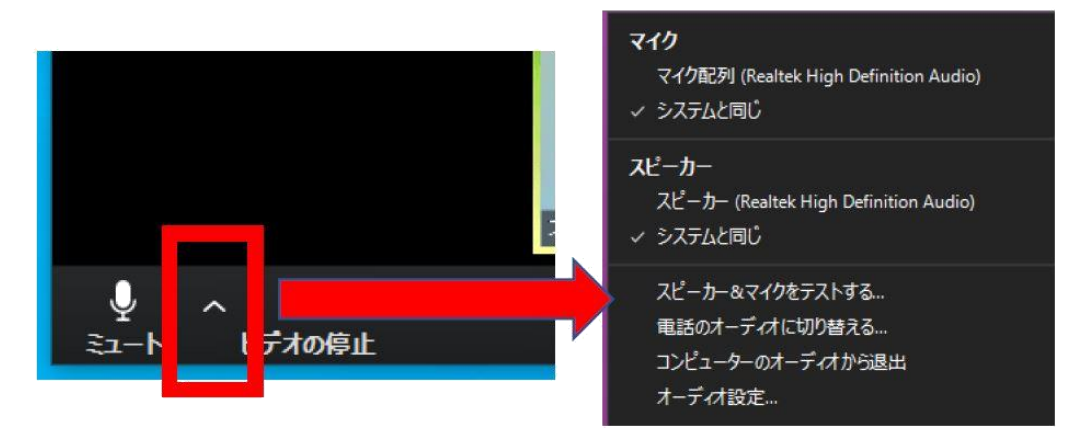

④「オーディオ設定」をクリックすると、さらにスピーカーとマイクのテストや詳細な 設定を行うことができます。(パソコンのみ)

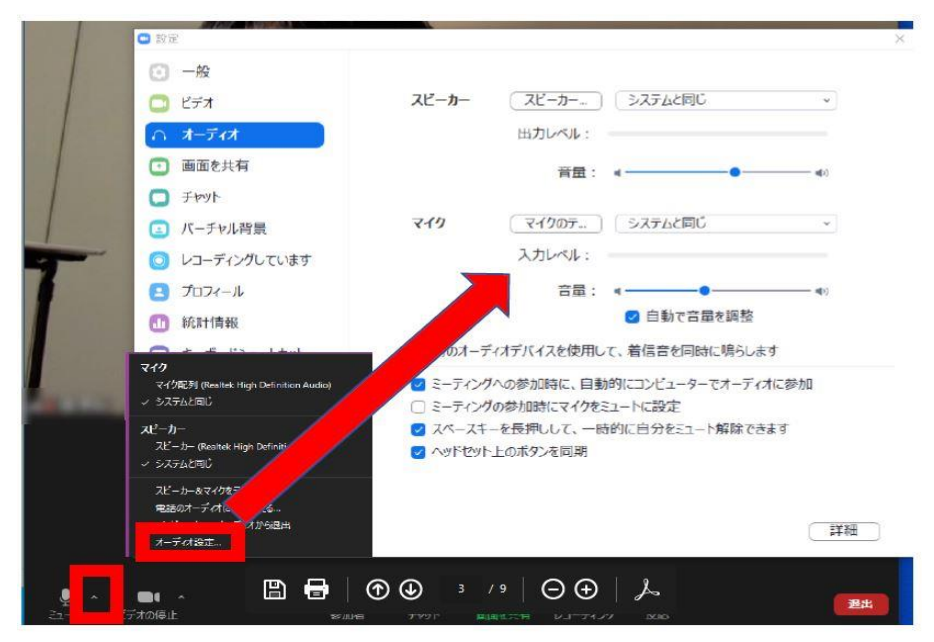

以上の手順で不具合が直らない場合は、学校へ連絡をください。

### 【スマートフォンで参加の場合】

接続後、以下の手順で操作してください。

## 1、相手の声が聞こえないし、自分の声も届いていない場合

①スマートフォンの画面を軽くタップします。下の画面のように、「オーディオに参加」 と表示されている場合は、ボタンをクリックして、「マイク」のマークになるようにし てください。

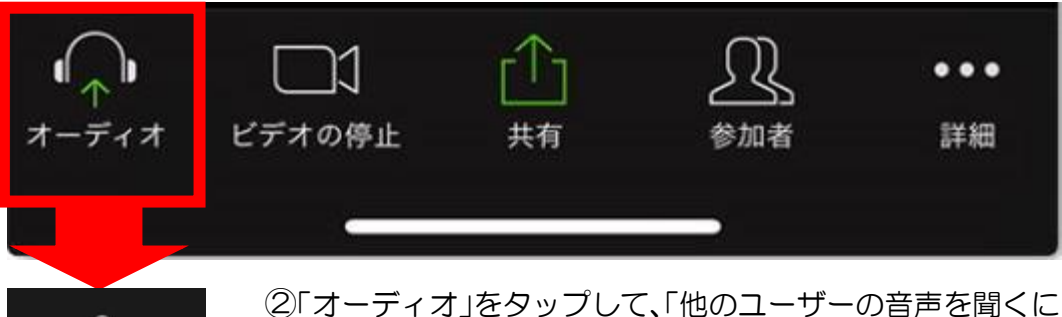

②「オーディオ」をタップして、「他のユーザーの音声を聞くには・・・」 と出てきたときは、「インターネットを使用した通話」をタップし

てください。

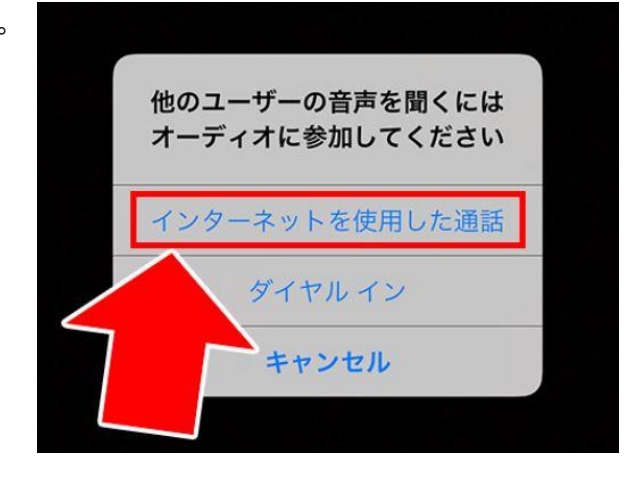

## 2、自分の声が届いていない場合

スマートフォン本体の設定から、マイクの設定を行います。

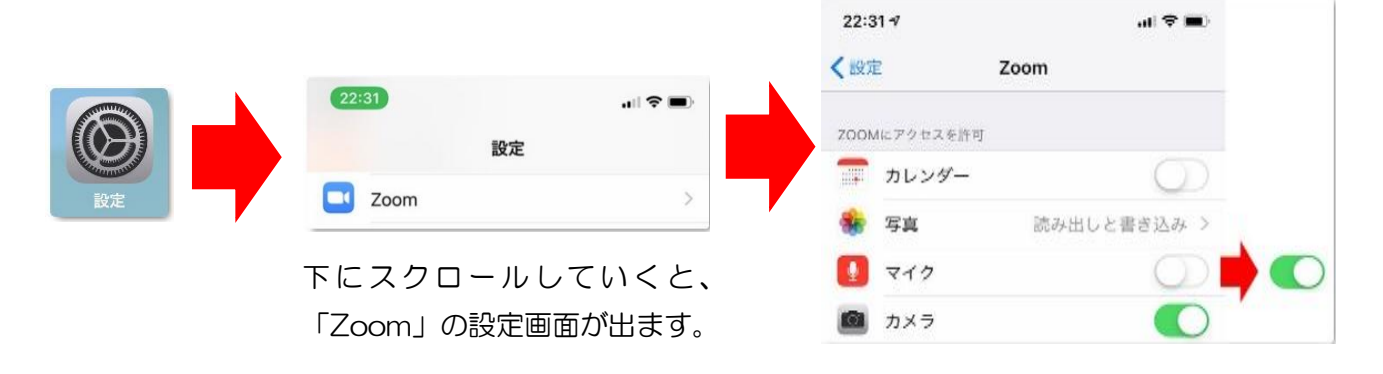